## Rattachement de 2 adhérents à la même famille

Ce document explique la marche à suivre pour regrouper deux adhérents dans une même famille.

→Aller dans la gestion des familles. Saisir le nom de famille et cliquer sur « Rechercher ».

La liste des adhérents répondant à ce nom apparait.

→Cliquer sur le crayon de la famille qui sert au rattachement.

|   | 28 GV Meylan      | × +                                   |                  |                           |              |                  |                     | -            | a       | × |
|---|-------------------|---------------------------------------|------------------|---------------------------|--------------|------------------|---------------------|--------------|---------|---|
| ÷ | ⇒ C* @            | 0 🔒 https://morphors.gv-meytan.htfami | lari             |                           |              | 🖂 🏠              | ±                   | In.          | D 2"    | ≡ |
|   |                   | =                                     |                  |                           |              |                  |                     | 0            |         |   |
|   | Televent (mr.     | # Gestion des familles                |                  |                           |              |                  | Accueil / Administr | ation ,      | Familie |   |
| * | Mon equipo EV 👘 🕴 | Q, Rechercher une famille             |                  |                           |              |                  |                     |              |         |   |
|   | Abronature 1      | Par nom de tenile                     |                  | ar identifiant de tamilie |              | Par nom sladhært |                     |              |         |   |
|   | Taniles           | hda ini                               |                  | identifient de la familie |              | Non d'adhèren    | ¢ ]                 |              |         |   |
|   |                   |                                       |                  |                           |              |                  | Cillion Q.          | la contra la | ditte.  |   |
|   |                   | I Families (2)                        |                  |                           |              |                  |                     |              |         |   |
|   | Court             | Athcher 10 😐 elements                 |                  |                           |              |                  |                     |              |         |   |
| ö |                   | Nam                                   | 1/ Sdentifiant d | e is familie              | Nombre d'adh | érents           | Action              | •            |         |   |
| 8 |                   | med III                               | B/B. 📕 530       |                           | t C          | liquer ICI       | ->2                 |              |         |   |
|   |                   | 115                                   | ₫(B) 🗰 .776      |                           | \$8          |                  |                     |              |         |   |
|   |                   |                                       |                  |                           |              |                  | Précedent 1         | 3000         | nt      |   |
|   |                   |                                       |                  |                           |              |                  | Président           | 5.00         | nt      |   |

Cliquer sur « + Attacher un adhérent existant à cette famille »

| 28 Gir Meylan                      | × +                       |                     |             |                  | - 0                                          |  |
|------------------------------------|---------------------------|---------------------|-------------|------------------|----------------------------------------------|--|
| <) → ♥ @                           | 0 A https://www.gv-meylan | hteniejelij180      | 👳           | ☆ <u>±</u> N © ≇ |                                              |  |
|                                    |                           |                     |             |                  | o 🤇                                          |  |
| 🗰 literaterer                      | # Gestion des famille     | ŝ                   |             | Accuel / Admini  | tration / Families / Modification durin fami |  |
| A Mon equice EV                    | 9) (c                     |                     |             |                  |                                              |  |
| Administration                     | Identifiant famile        |                     | •           |                  |                                              |  |
| Advertis                           | .018 10 - 530             |                     | (1/8) (m) / |                  |                                              |  |
| Families                           | Advania                   |                     | Code postal |                  | Vilu                                         |  |
|                                    | 1                         |                     | 38240       |                  | MEVLAN +                                     |  |
|                                    | - Rettour                 |                     |             |                  | E Creastre                                   |  |
|                                    |                           |                     |             |                  |                                              |  |
|                                    | e Membres de la tamil     | e                   | Cliquer ICI | $\rightarrow$    | toucher un adherent existent à sotte femile  |  |
| e ingression                       |                           |                     |             |                  |                                              |  |
| O Alder                            | Non                       | Age                 |             | Туре             | Actions                                      |  |
| S Control                          | EVE BE BE                 | 66 ans (24/08/1953) |             | Adherent         |                                              |  |
|                                    |                           |                     |             |                  |                                              |  |
|                                    |                           |                     |             |                  |                                              |  |
|                                    |                           |                     |             |                  |                                              |  |
| https://www.goversylan.ft/families | 100. and                  |                     |             |                  | Dwetuppet par Ra                             |  |

Saisir le nom de l'adhérent à rajouter, et cliquer sur « Rechercher ». La liste des membres répondant au critère de recherche s'affiche.

| a an                              | deylan X   | t.                |                      |                       |             |                      |                                  | - a X                       |
|-----------------------------------|------------|-------------------|----------------------|-----------------------|-------------|----------------------|----------------------------------|-----------------------------|
| (€) ⇒ ¢                           | ŵ          | 0 A https://www.p | tonic go-meytan.h.Tr | milas/160/anti        |             |                      | © ☆                              | ± ₩ © ≇ ≡                   |
| .61                               |            |                   |                      |                       |             |                      |                                  | o 🤶 i                       |
| III litter                        |            | # Gestion d       | es familles          |                       |             | Accused              | Administration / Families / App. | d d'un merdine à le familie |
| A Morres                          | una GV 👘 🕅 | O Sucharda        | e un marrière        | h nionatar h fu fo    | mille 1007  |                      |                                  |                             |
| All Allerton                      | Water -    | SA RECIERCIS      | a un mermure i       | a apound a la la      | time pape   |                      |                                  |                             |
| Adhen<br>Familie<br>HIOU<br>Sanon | et<br>atom | ldentflert (adres | e envel, nom av pr   | encom de l'adherent a | i ajcuter : |                      |                                  | Q Restansfart               |
| Amet                              |            | Nom               | Prénom               | Туре                  | Pamille     | Age                  | Ajouter                          |                             |
| Cours<br>ingress                  |            | BR. III           | eve in i             | Achirent              | 88C (8 )    | 66-aris (26/08/1953) | Continentation                   |                             |
| • Alder                           | 8          | вв                | un a                 | Adherent              | 880         | 36 ars (01/08/1993)  | + Apyrme a onthe term            |                             |
| S Contact                         | 1 <b>2</b> | -                 |                      |                       |             |                      |                                  |                             |

Cliquer sur « + Ajouter à cette famille »

| Cir Meştan      | × +                                   |                     |                |                               | -                | a           | ×     |
|-----------------|---------------------------------------|---------------------|----------------|-------------------------------|------------------|-------------|-------|
| (←) → œ @       | 0 Antoniomorphomi.gv-mey              | an Principalistail  |                | 🖸 🏠                           | ± 1/1            | •           | ¢ =   |
|                 | =                                     |                     |                |                               | 0                | 4           |       |
| · Stinudetert   | 🕷 Gestion des famil                   | es                  | Астия          | 4 / Administration / Families | Modification do  | ano fami    | ille. |
| A Mon expete GV | Marries about a to family             |                     |                |                               |                  | 10          |       |
| Administration  |                                       |                     |                |                               |                  | 10          |       |
| Softwarts.      | Ident/funt familie                    |                     | Nori de famile |                               |                  |             |       |
| Farides         | 8/80 📰 530                            |                     | 8/8/           |                               |                  |             |       |
|                 | Advante                               |                     | Coste postal   | Wite                          | Vile             |             |       |
|                 |                                       |                     | 38240          | MEYLAN                        |                  |             |       |
|                 | + Retour                              |                     |                |                               | Bilming          | anar.       |       |
| C topessons     | 😭 Membres de la fan                   | ulle                |                | Attable is allow              | Constant & serve | <b>unde</b> |       |
| Souther         | Nem                                   | Age                 | Тури           | Action                        | a (              |             |       |
|                 | tvr = m = 1                           | 66 ans (26/08/1953) | Adhërer        | t 🔽                           | 3                |             |       |
|                 | 1 1 1 1 1 1 1 1 1 1 1 1 1 1 1 1 1 1 1 | 26 pm (01/08/1993)  | Adhirer        | x 🔽                           |                  |             |       |
|                 |                                       |                     |                |                               |                  |             |       |

La nouvelle composition de la famille s'affiche. Cliquer sur « Retour ».

| GT Neylan          | × +                     |                     |                            |             |                     | - a ×                        |
|--------------------|-------------------------|---------------------|----------------------------|-------------|---------------------|------------------------------|
| (←) → ♂ @          | 0 A https://www.provide | r-meydam.httamilies |                            |             | 🖂 🕁                 | ± N ⊡ # ≣                    |
|                    |                         |                     |                            |             |                     | o 🤶                          |
| I Streede terri    | <b>#</b> Gestion des fa | imilles             |                            |             | Actuel              | / Administration / Formilies |
| 🔺 . Mori espete GV | O Pacharchar un         | a familia           |                            |             |                     |                              |
| Administration     | Se sectercher un        | e ramine            |                            |             |                     |                              |
| Addeeath           | Par nom de farisle      |                     | Par identifiant de fansile |             | Par nom diadheirent |                              |
| Families           | bit 📰                   |                     | klentifiant de la famil    | le          | Nom d'adhèrent      |                              |
| Severa<br>Adorta   | III Families (2)        |                     |                            |             | CEN                 | er Q fachander               |
| A Inpression       | Affectuar 10            | Réments             |                            |             |                     |                              |
| € Adv              | Nom                     | 1 Identifian        | t de la famille            | Nombre d'ad | bérenta             | Actions                      |
| S Gotte            | ne 📰                    | set in a            | 10                         | 2           |                     |                              |
|                    |                         | <b>110</b> 7        | 76                         | a           |                     |                              |
|                    |                         |                     |                            |             | Philo               | ident 🚺 Suivant              |

Ici on voit que la 2eme famille n'a plus de membre. On peut la supprimer en cliquant sur la croix.